## 採用相互身份驗證的CVP OAMP和CVP元件之間 的安全JMX通訊

#### 目錄

<u>簡介</u> <u>必要條件</u> <u>需求</u> <u>採用元件</u> <u>背景資訊</u> <u>生成WSM的CSR證書</u> <u>為WSM生成CA簽名的客戶端證書</u> <u>為OAMP生成CA簽名的客戶端證書(將在OAMP上完成)</u> <u>相關資訊</u>

### 簡介

本文檔介紹如何通過證書頒發機構(CA)簽名的證書,在Cisco Unified Contact Center Enterprise(UCCE)解決方案中保護客戶語音門戶(CVP)操作和管理控制檯(OAMP)與CVP伺服器和 CVP報告伺服器之間的Java管理擴展(JMX)通訊。

#### 必要條件

#### 需求

思科建議您瞭解以下主題:

- UCCE版本12.5(1)
- 客戶語音入口網站(CVP)版本12.5(1)

#### 採用元件

本檔案中的資訊是根據以下軟體版本:

- UCCE 12.5(1)
- CVP 12.5(1)

本文中的資訊是根據特定實驗室環境內的裝置所建立。文中使用到的所有裝置皆從已清除(預設))的組態來啟動。如果您的網路正在作用,請確保您已瞭解任何指令可能造成的影響。

#### 背景資訊

OAMP通過JMX協定與CVP呼叫伺服器、CVP VXML伺服器和CVP報告伺服器通訊。OAMP和這些 CVP元件之間的安全通訊可防止JMX安全漏洞。此安全通訊是可選的,OAMP和CVP元件之間的常 規操作不需要此安全通訊。 您可以通過以下方式保護JMX通訊:

- •在CVP伺服器和CVP報告伺服器中為Web服務管理器(WSM)生成證書簽名請求(CSR)。
- 在CVP伺服器和CVP報告伺服器中生成WSM的CSR客戶端證書。
- 為OAMP生成CSR客戶端證書(將在OAMP上完成)。
- 證書頒發機構對證書進行簽名。
- 匯入CVP伺服器、CVP報告伺服器和OAMP中的CA簽名證書、根證書和中間證書。
- [可選]保護JConsole登入OAMP。
- 安全系統CLI。

#### 生成WSM的CSR證書

步驟1.登入到CVP伺服器或報告伺服器。從security.properties檔案檢索keystore密碼。

**附註**:在命令提示符下,輸入更多%CVP\_HOME%\conf\security.properties。 Security.keystorePW = <返回金鑰庫密碼>在提示時輸入金鑰庫密碼。

步驟2. 導航到%CVP\_HOME%\conf\security並刪除WSM證書。使用此命令。

%CVP\_HOME%\jre\bin\keytool.exe -storetype JCEKS -keystore %CVP\_HOME%\conf\security\.keystore -delete -alias wsm\_certificate。

出現提示時輸入金鑰庫密碼。

步驟3.對CVP伺服器上的呼叫伺服器和VXML伺服器證書和報告伺服器上的呼叫伺服器證書重複步驟2。

步驟4.為WSM伺服器生成CA簽名的證書。使用以下命令:

%CVP\_HOME%\jre\bin\keytool.exe -storetype JCEKS -keystore %CVP\_HOME%\conf\security\.keystore -genkeypair -alias wsm\_certificate -v -keysize 2048 keyalg RSA。

- 1. 在提示中輸入詳細資訊,並鍵入Yes進行確認。
- 2. 出現提示時輸入金鑰庫密碼。

附註:記下將來參照的CN名稱。

步驟5.生成別名的證書請求。運行此命令並將其儲存到檔案(例如wsm.csr��

%CVP\_HOME%\jre\bin\keytool.exe -storetype JCEKS -keystore %CVP\_HOME%\conf\security\.keystore -certreq -alias wsm\_certificate -file %CVP\_HOME%\conf\security\wsm.csr。

1.在提示時輸入金鑰庫密碼。

步驟6.獲取CA簽署的證書。按照以下步驟建立與CA頒發機構簽署的CA簽名證書,並確保在CA生成 簽名證書時使用客戶端 — 伺服器證書身份驗證模板。

| and a shifty                    | eral Details Certification Path  |  |
|---------------------------------|----------------------------------|--|
| (40)                            | ¥                                |  |
| ed                              | Value                            |  |
| Authority Key Identifier        | KeyID=23 3a f4 f7 a7 16 21 d     |  |
| CRL Distribution Points         | [1]CRL Distribution Point: Distr |  |
| Authority Information Access    | [3]Authority Info Access: Acc    |  |
| Certificate Tenglate Inform     | Tenglate=1.3.6.1.4.1.311.21      |  |
| Enhanced Key Usage              | Clent Authentication (1.3.6.1    |  |
| Application Policies            | [1]Application Certificate Polic |  |
| Key Usage L2                    | Digital Signature, Key Enopher   |  |
| [inuncorricadorem               | 8181                             |  |
| ver Authentication (1.3.6.1.5.5 | 17.3.1)                          |  |

步驟7.下載簽名的證書、CA機構的根證書和中間證書。

步驟8.將根、中間和CA簽名的WSM證書複製到%CVP\_HOME%\conf\security\。

步驟9.使用此命令匯入根證書。

%CVP\_HOME%\jre\bin\keytool.exe -storetype JCEKS -keystore %CVP\_HOME%\conf\security\.keystore -import -v -trustcacerts -alias root -file %CVP\_HOME%\conf\security\<filename\_of\_root\_cer>。

1. 出現提示時輸入金鑰庫密碼。

2. 在Trust this certificate提示符下,鍵入**Yes**。

步驟10.使用此命令匯入中間證書。

%CVP\_HOME%\jre\bin\keytool.exe -storetype JCEKS -keystore %CVP\_HOME%\conf\security\.keystore -import -v -trustcacerts -alias intermediate -file %CVP\_HOME%\conf\security\<filename\_of\_intermediate\_cer>。

1. 出現提示時輸入金鑰庫密碼。

2. 在Trust this certificate提示符下,鍵入**Yes**。 步驟11.使用此命令匯入CA簽名的WSM證書。

%CVP\_HOME%\jre\bin\keytool.exe -storetype JCEKS -keystore %CVP\_HOME%\conf\security\.keystore -import -v -trustcacerts -alias wsm\_certificate -file %CVP\_HOME%\conf\security\<filename\_of\_your\_signed\_cert\_from\_CA>。

1.在提示時輸入金鑰庫密碼。

步驟12.對於CVP伺服器上的Call Server和VXML伺服器證書以及報告伺服器上的Call Server證書 ,重複步驟4至11(無需匯入兩次根證書和中間證書)。

步驟13在CVP中配置WSM。

1. 導航至c:\cisco\cvp\conf\jmx\_wsm.conf。

## %CVP\_HOME%\conf\security\.keystore。

附註: 當通過JMX啟用安全通訊時, 它將強制金鑰庫為 %CVP\_HOME%\conf\security\.keystore,而不是%CVP\_HOME%\jre\lib\security\cacerts。 因此,應將%CVP\_HOME%\jre\lib\security\cacerts的證書匯入

# 務和呼叫伺服器服務。

Foundation\Procrun 2.0\VXMLServer\Parameters\Java: Djavax.net.ssl.trustStore=C:\Cisco\CVP\conf\security\.keystore Djavax.net.ssl.trustStorePassword= 3.重新啟動CVP伺服器上的WSM服務、呼叫伺服器和VXML伺服器服務以及報告伺服器上的WSM服

Append theese to the file at HKEY LOCAL MACHINE\SOFTWARE\Wow6432Node\Apache Software

#### 2.運行regedit命令。

```
com.sun.management.jmxremote.ssl.need.client.auth = true
com.sun.management.jmxremote.authenticate = false com.sun.management.jmxremote.port = 9696
com.sun.management.jmxremote.ssl = true com.sun.management.jmxremote.rmi.port = 9697
javax.net.ssl.keyStore = C:\Cisco\CVP\conf\security\.keystore javax.net.ssl.keyStorePassword =
```

#### 按所示編輯檔案並儲存:

1.導航至c:\cisco\cvp\conf\jmx\_vxml.conf。

```
com.sun.management.jmxremote.ssl.need.client.auth = true
com.sun.management.jmxremote.authenticate = false com.sun.management.jmxremote.port = 2098
com.sun.management.jmxremote.ssl = true com.sun.management.jmxremote.rmi.port = 2097
javax.net.ssl.keyStore = C:\Cisco\CVP\conf\security\.keystore javax.net.ssl.keyStorePassword =
步驟15.在CVP伺服器中配置VXMLServer的JMX。
```

#### 按所示更新檔案並儲存:

#### 1. 導航至c:\cisco\cvp\conf\jmx\_callserver.conf。

#### 步驟14.在CVP伺服器和報告伺服器中配置CVP Callserver的JMX。

Append this to the file at HKEY\_LOCAL\_MACHINE\SOFTWARE\Wow6432Node\Apache Software Foundation\Procrun 2.0\WebServicesManager\Parameters\Java: Djavax.net.ssl.trustStore=C:\Cisco\CVP\conf\security\.keystore Djavax.net.ssl.trustStorePassword=

#### 2.運行regedit命令。

javax.net.debug = all com.sun.management.jmxremote.ssl.need.client.auth = true com.sun.management.jmxremote.authenticate = false com.sun.management.jmxremote.port = 2099 com.sun.management.jmxremote.ssl = true com.sun.management.jmxremote.rmi.port = 3000 javax.net.ssl.keyStore=C:\Cisco\CVP\conf\security\.keystore javax.net.ssl.keyStorePassword=< keystore\_password > javax.net.ssl.trustStore=C:\Cisco\CVP\conf\security\.keystore javax.net.ssl.trustStorePassword=< keystore\_password > javax.net.ssl.trustStoreType=JCEKS

#### 按所示新增或更新檔案並儲存:

#### 為WSM生成CA簽名的客戶端證書

步驟1.登入到CVP伺服器或報告伺服器。從security.properties檔案檢索keystore密碼。

**附註**:在命令提示符下,輸入更多%CVP\_HOME%\conf\security.properties。 Security.keystorePW = <返回金鑰庫密碼>在提示時輸入金鑰庫密碼。

步驟2.使用此命令導航到%CVP\_HOME%\conf\security,並生成用於callserver客戶端身份驗證的 CA簽名證書。

%CVP\_HOME%\jre\bin\keytool.exe -storetype JCEKS -keystore %CVP\_HOME%\conf\security\.keystore -genkeypair -alias <CN of CVP Server or Reporting Server WSM certificate> -v -keysize 2048 -keyalg RSA

1.在提示中輸入詳細資訊,並鍵入**Yes**進行確認。 2.在提示時輸入金鑰庫密碼。

附註:別名將與用於生成WSM伺服器證書的CN相同。

步驟3.使用此命令生成別名的證書請求並將其儲存到檔案(例如jmx\_client.csr)。

%CVP\_HOME%\jre\bin\keytool.exe -storetype JCEKS -keystore %CVP\_HOME%\conf\security\.keystore -certreq -alias <CN of CVP Server or Reporting Server WSM certificate> -file %CVP\_HOME%\conf\security\jmx\_client.csr

1.在提示時輸入金鑰庫密碼。

2.使用以下命令驗證是否成功產生CSR:dir jmx\_client.csr。

步驟4.在CA上簽署JMX客戶端證書。

**附註**:按照以下步驟建立具有CA頒發機構的CA簽名證書。下載CA簽名的JMX客戶端證書 (根證書和中間證書不是必需的,因為它們之前已經下載和匯入)。

1.在提示時輸入金鑰庫密碼。 2.在「信任此證書」提示符下,鍵入Yes。

步驟5.將CA簽名的JMX客戶端證書複製到%CVP\_HOME%\conf\security\。

步驟6.使用此命令匯入CA簽名的JMX客戶端證書。

%CVP\_HOME%\jre\bin\keytool.exe -storetype JCEKS -keystore %CVP\_HOME%\conf\security\.keystore -import -v -trustcacerts -alias <CVP Server或Reporting Server WSM證書的CN> -file %CVP\_HOME%\conf\security\<CA簽名的JMX客戶端證書的檔名>

1.在提示時輸入金鑰庫密碼。

步驟7.重新啟動Cisco CVP呼叫伺服器、VXML伺服器和WSM服務。

步驟8.對報告伺服器重複相同過程(如果已實施)。

#### 為OAMP生成CA簽名的客戶端證書(將在OAMP上完成)

步驟1.登入OAMP伺服器。從security.properties檔案檢索keystore密碼。

**附註**:在命令提示符下,輸入更多%CVP\_HOME%\conf\security.properties。 Security.keystorePW = <返回金鑰庫密碼>在提示時輸入金鑰庫密碼。

步驟2.導航到%CVP\_HOME%\conf\安全,並生成用於CVP伺服器WSM的客戶端身份驗證的CA簽名 證書。使用此命令。

%CVP\_HOME%\jre\bin\keytool.exe -storetype JCEKS -keystore %CVP\_HOME%\conf\security\.keystore -genkeypair -alias <CN of OAMP Server WSM certificate> -v -keysize 2048 -keyalg RSA。

1.在提示中輸入詳細資訊,然後鍵入「是」進行確認。 2.在提示時輸入金鑰庫密碼。

步驟3.使用此指令產生別名的憑證請求,並將其儲存到檔案(例如jmx.csr)。

%CVP\_HOME%\jre\bin\keytool.exe -storetype JCEKS -keystore %CVP\_HOME%\conf\security\.keystore -certreq -alias <CN of CVP Server WSM certificate> -file %CVP\_HOME%\conf\security\jmx.csr。

1.在提示時輸入金鑰庫密碼。

步驟4.在CA上簽署憑證。

步驟5.將根證書和CA簽名的JMX客戶端證書複製到%CVP\_HOME%\conf\security\。

步驟6.匯入CA的根證書。使用此命令。

%CVP\_HOME%\jre\bin\keytool.exe -storetype JCEKS -keystore %CVP\_HOME%\conf\security\.keystore -import -v -trustcacerts -alias root -file %CVP\_HOME%\conf\security\<filename\_of\_root\_cert>。

1.在提示時輸入金鑰庫密碼。 2.在「信任此證書」提示符下,鍵入Yes。

步驟7.匯入CVP的CA簽名的JMX客戶端證書。使用此命令。

%CVP\_HOME%\jre\bin\keytool.exe -storetype JCEKS -keystore %CVP\_HOME%\conf\security\.keystore -import -v -trustcacerts -alias <CN of Callserver WSM certificate> -file %CVP\_HOME%\conf\security\<filename\_of\_your\_signed\_cert\_from\_CA>。

1.在提示時輸入金鑰庫密碼。

步驟8.重新啟動OAMP服務。

**注意**:按照以下步驟使用CA頒發機構建立CA簽名的證書。下載CA頒發機構的證書和根證書 。

步驟9.登入OAMP。啟用OAMP與呼叫伺服器或VXML伺服器之間的安全通訊。 導航到**Device** Management > Call Server。選中Enable secure communication with the Ops console覈取方塊。 儲存並部署呼叫伺服器和VXML伺服器。

步驟10.運行regedit命令。

## 導航至HKEY\_LOCAL\_MACHINE\SOFTWARE\Wow6432Node\Apache Software Foundation\Procrun 2.0\OPSConsoleServer\Parameters\Java。

將此項附加到檔案並儲存。

Djavax.net.ssl.trustStore=C:\Cisco\CVP\conf\security\.keystore
Djavax.net.ssl.trustStorePassword=

**附註**: 保護JMX的埠後,只有在執行Oracle文檔中列出的JConsole的已定義步驟後,才能訪問JConsole。

#### 相關資訊

- CVP安全配置指南
- 技術支援與文件 Cisco Systems